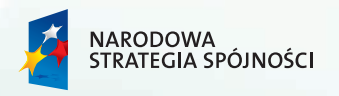

UNIA EUROPEJSKA

# INTERNETOWA PLATFORMA USŁUG PUBLICZNYCH

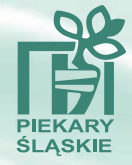

w Samodzielnym Publicznym Wojewódzkim Szpitalu Chirurgii Urazowej im. Dr. Janusza Daaba w Piekarach Śląskich

www.eszpital.urazowka.eu

**e** szpital

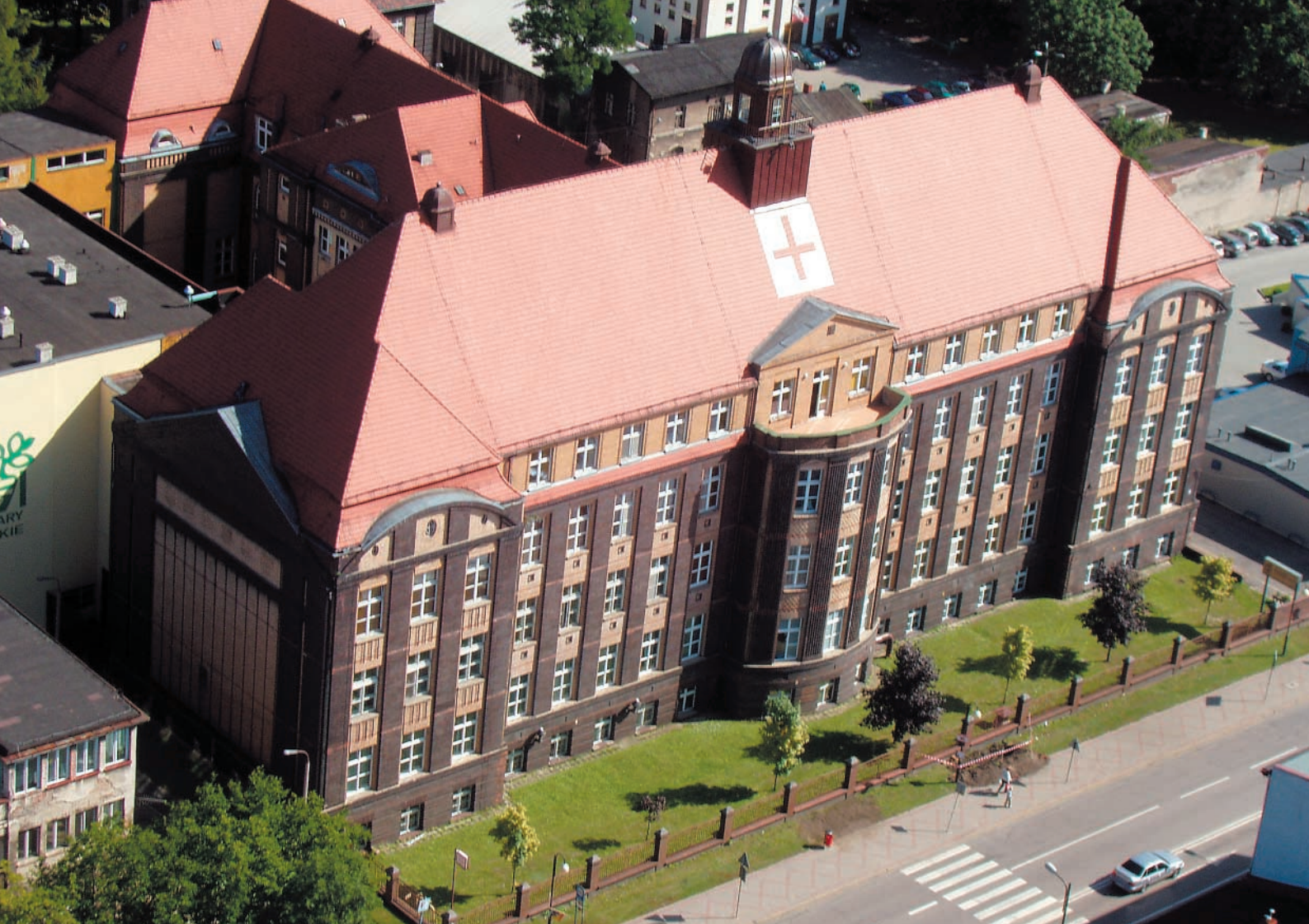

# Samodzielny Publiczny Wojewódzki Szpital Chirurgii Urazowej im. Dr. Janusza Daaba w Piekarach Śląskich

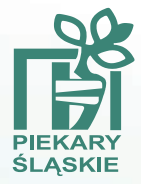

jest placówką o charakterze monoprofilowym. Swoją działalność opiera na wieloletniej tradycji i doświadczeniu znakomitych specjalistów z zakresu ortopedii i traumatologii narządu ruchu.

Izba przyjęć i całodobowe ambulatorium urazowoortopedyczne pełnią dyżury w stanach pourazowych. W poradniach specjalistycznych udziela się porad z pełnego zakresu ortopedii i traumatologii narządów ruchu dla dzieci i dorosłych. Szpital diagnozuje pacjentów przy pomocy nowoczesnego laboratorium diagnostycznego oraz zakładu diagnostyki obrazowej (tomografia, rezonans magnetyczny, RTG i inne). Włączenie w strukturę Szpitala Oddziałów Rehabilitacji w Kochcicach oraz otwarcie Oddziału V Rehabilitacyjnego zapewniło dostęp do wczesnej rehabilitacji pacjentom poddanym specjalistycznemu leczeniu zabiegowemu na oddziałach urazowo-ortopedycznych.

Leczenie prowadzimy na dziesięciu oddziałach w Piekarach Śląskich i dwóch oddziałach w Kochcicach.

Obecnie piekarska "urazówka" znajduje się w czołówce szpitali polskich. W corocznych rankingach szpitali organizowanych przez wiele instytucji, nasz Szpital uzyskuje regularnie czołowe miejsca. Aktualnie uznany jest za najlepszy szpital w województwie śląskim.

# HISTORIA

Początki piekarskiej urazówki, jak popularnie nazywany jest na Śląsku jeden z najlepszych szpitali w Polsce, sięgają 1910 roku. Pomysłodawcą jego budowy była Spółka Bracka z Tarnowskich Gór. To ona na terenie Szarleja (przyległego wówczas do Piekar Śląskich) wykupiła ziemię pod szpital oraz zleciła przygotowanie odpowiednich planów. Po kilku latach przygotowań jego budowa ruszyła w 1914 roku. Niestety wybuch pierwszej wojny światowej i trudności finansowe zmieniły nieco wcześniejsze założenia. Ostatecznie zrezygnowano, ze wzniesienia jednego z dwu głównych budynków szpitala.

Pod koniec 1931 roku szpital posiadał 320 łóżek. Wśród 68 pracowników znajdowało się: 5 lekarzy, 6 osób personelu biurowego, 24 osoby personelu sanitarnego (w tym 12 sióstr zakonnych) i 33 osoby personelu gospodarczego. Pierwszym dyrektorem szpitala był wybitny chirurg prof. dr Władysław Jakubowski.

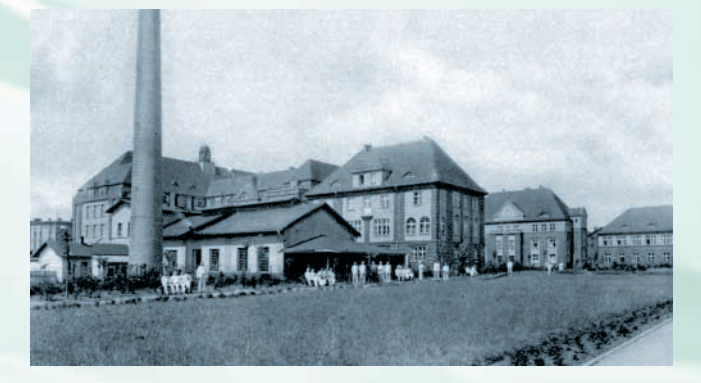

Po wybuchu II wojny światowej szpital przeszedł w ręce niemieckie i z placówki o charakterze cywilnym stał się szpitalem wojskowym. Do 1945 roku leczono w nim rannych żołnierzy niemieckich. Później szpital zajęli Rosjanie. Kiedy w 1946 roku przekazano go stronie polskiej, jego stan techniczno-użytkowy był katastrofalny.

W 1946 roku władze województwa podjęły decyzję o założeniu szpitala, który miał pełnić funkcję ośrodka dla leczenia wypadków głównie w przemyśle górniczym i hutniczym, a także innych wypadków w budownictwie i transporcie. Wybrano do tego celu opuszczony, posiadający pomieszczenia dla 300 łóżek szpital wojskowy w Piekarach Śląskich. Budynek szpitala wymagał kapitalnego remontu i wyposażenia w niezbędny do działalności sprzęt.

Wiosną 1948 roku remont dobiegł konca. Nastąpiło oficjalne otwarcie Instytutu Chirurgii Urazowej im. Tadeusza Kościuszki w Piekarach Śląskich, z udziałem wielu gości zarówno z kraju, jak również z zagranicy.

W czerwcu 1948 roku pojawił się tu dr Janusz Daab, obecny patron szpitala. W 1950 roku szpital został podporządkowany Ministerstwu Zdrowia. Konsekwencją tego była zmiana nazwy z poprzedniej na Wojewódzki Szpital Chirurgii Urazowej w Piekarach Śląskich im. Tadeusza Kościuszki.

Lata 90. to okres przeprowadzania gruntownych remontów, a także licznych sympozjów organizowanych przez Szpital. W 1999 roku w ramach ogólnopolskiej reformy służby zdrowia, szpital zostaje przeorganizowany i utrzymuje nową nazwę: Samodzielny Publiczny Wojewódzki Szpital Chirurgii Urazowej im. Dr. Janusza Daaba.

Pod koniec 2012 roku został oddany do użytku nowy blok operacyjny z 8 ultranowoczesnymi salami operacyjnymi, zapleczem sanitarnym, salami anestezjologicznymi przygotowującymi pacjenta do zabiegu oraz z salą wybudzeń.

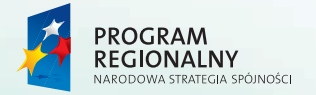

✓ Śląskie. Pozytywna energia

UNIA EUROPEJSKA EUROPEJSKI FUNDUSZ ROZWOJU REGIONALNEGO

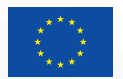

Regionalny Program Operacyjny Województwa Śląskiego – realna odpowiedź na realne potrzeby

# Budowa Internetowej Platformy Usług Publicznych eSzpital

w Samodzielnym Publicznym Wojewódzkim Szpitalu Chirurgii Urazowej im. Dr. Janusza Daaba w Piekarach Śląskich

> w ramach Regionalnego Programu Operacyjnego Województwa Śląskiego na lata 2007-2013 Priorytet II "Społeczeństwo Informacyjne" Działanie 2.2. "Rozwój elektronicznych usług publicznych" nr projektu – 1249

Całkowity koszt projektu wyniósł 583.736,02 zł., w tym dofinansowanie ze środków Unii Europejskiej wyniosło 283.675,61 zł.

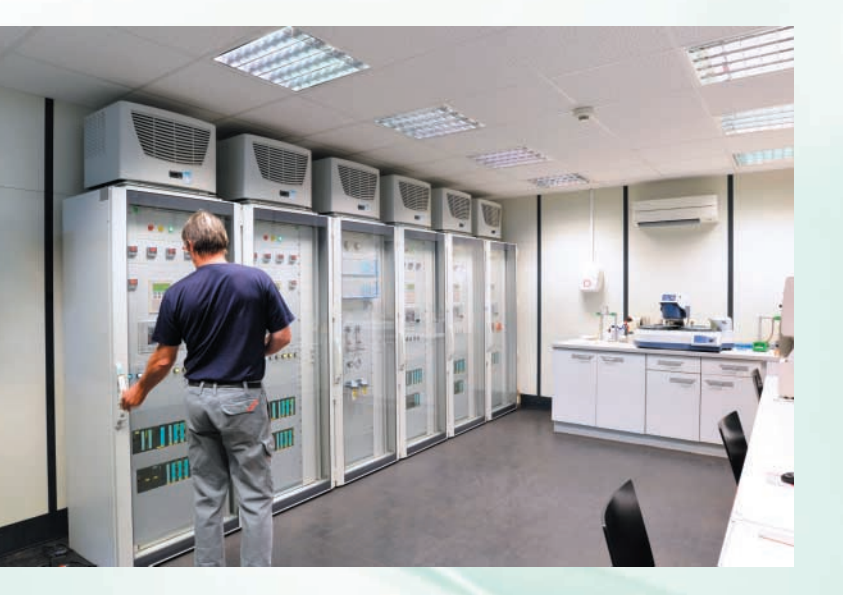

Komputerowy system obsługi szpitala gromadzi dane od 1999 roku w poradni oraz od 2002 roku w szpitalu. System obsługuje ponad 300 000 pacjentów z kompletną informacją o przebiegu ich choroby, badaniach itp. Wszystkie dane archiwalne dostępne są dla Pacjenta przez internet z dowolnego miejsca na świecie.

Jesteśmy jedną z nielicznych jednostek służby zdrowia w Polsce, wyposażonych od ponad 10 lat w system informatyczny, pozwalający na pełny dostęp do danych od poradni, przez izbę przyjęć, pobyt na oddziale, po badania.

Dzięki budowie Internetowej Platformy Usług Publicznych eSzpital, Szpital Chirurgii Urazowej im. Dr. Janusza Daaba w Piekarach Śląskich osiągnął niespotykany w Polsce poziom dostępu Pacjenta do swoich danych.

# System eSzpital

umożliwia bezpieczny wgląd do własnych danych przez Pacjenta w zakresie:

- historii choroby
- karty informacyjnej
- wyników badań
- rejestracji

Jednocześnie system umożliwia dostęp do powyższych danych dla zewnętrznych kontrahentów. System obejmuje także oddział zamiejscowy w Kochcicach.

### Szpitalny System Komputerowy

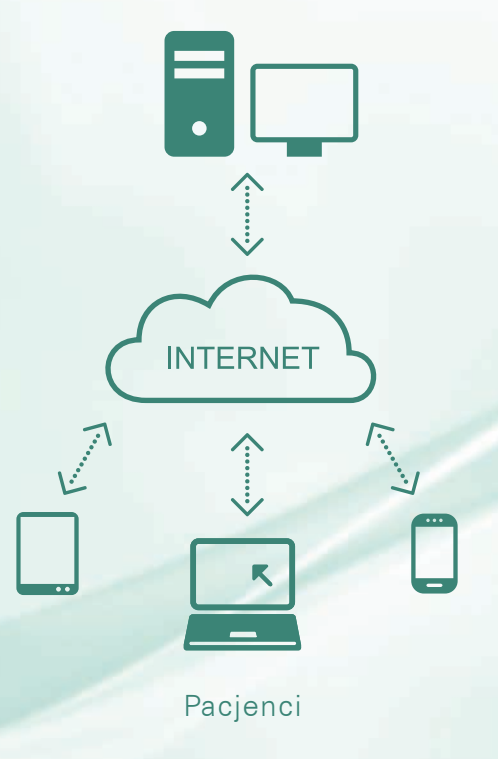

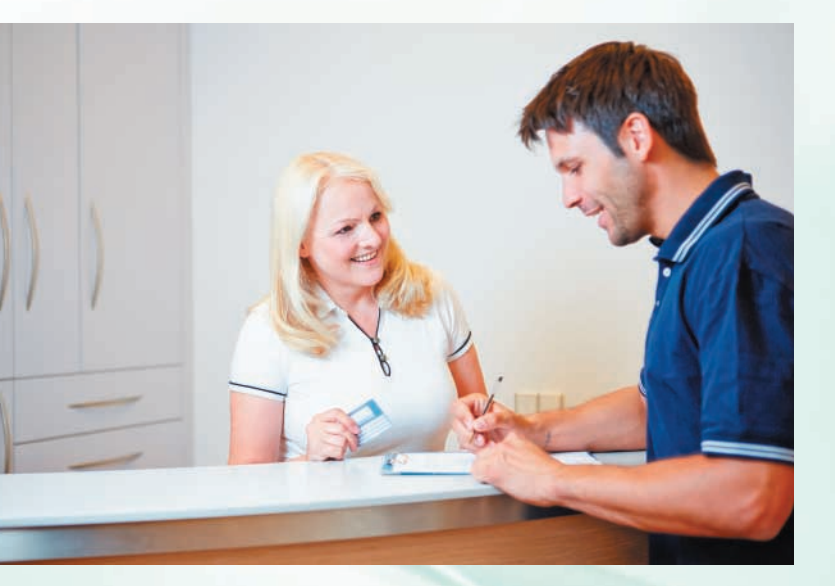

# Rejestracja

Z systemu mogą korzystać wszyscy Pacjenci Szpitala Chirurgii Urazowej im. Dr. J. Daaba w Piekarach Śląskich, jak również kontrahenci współpracujący z naszą jednostką. Warunkiem uzyskanie dostępu jest konieczność posiadania własnego adresu e-mail, służącego do wzajemnej komunikacji.

Należy udać się do punktu erejestracji pacjenta celem potwierdzenia tożsamości (wymagany dowód osobisty lub inny dokument poświadczający tożsamość).

W punkcie eRejestracji, po weryfikacji tożsamości, podajemy adres e-mail na który zostanie wysłany link aktywacyjny, umożliwiający korzystanie z systemu. Zostaniemy poproszeni także o podpisanie zgody na udostępnienie swoich danych przez internet. Otrzymamy pisemne potwierdzenie zarejestrowania w systemie.

Od tego momentu można korzystać z systemu.

Punkty eRejestracji znajdują się:

Piekary Śląskie, ul. Bytomska 62

- Izba przyjęć
- Poradnia rejestracja
- Statystyka Medyczna budynek apteki parter
- Sekcja Informatyczna budynek administracyjny II p.

Kochcice, ul. Zamkowa 1

Izba przyjęć

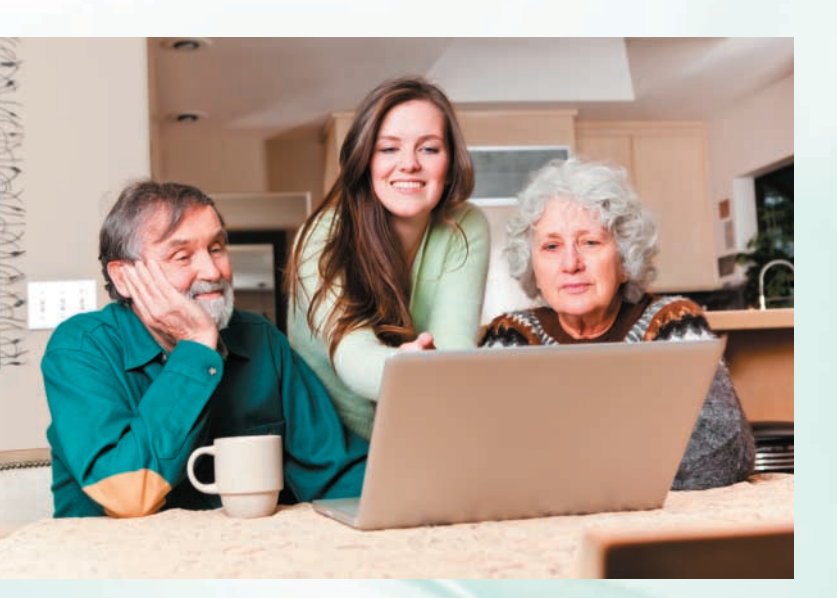

# Użytkowanie systemu eSzpital

Z systemu można korzystać z komputera podłączonego do sieci internet niezależnie od miejsca podłączenia. Możemy zatem zarejestrować się na wizytę nie wychodząc z domu lub sprawdzić swoje wyniki badań będąc na urlopie.

System pozwala na korzystanie z:

- komputera (Windows wersja XP lub nowszy, Linuks, Mac OS
- kiosku internetowego
  - publicznego
  - dedykowanego do systemu eSzpital
  - z wbudowanym czytnikiem kodu kreskowego
- tabletu (Android, IOS (iPad))
- telefonu (Android, IOS (iPhone))

# 1. Pierwsze kroki

Po poprawnym uruchomieniu serwisu e-szpital wyświetlana jest strona powitalna.

| Start            |                                                                                                    |
|------------------|----------------------------------------------------------------------------------------------------|
| Start            | ZAPRASZAMY DO E-SZPITALA                                                                                                |
| Zaloguj          | REJESTRACJA DO WYBRANYCH PORADNI I LEKARZY                                                                              |
| Załóż konto      | DEACUTED DESCRIPTION OF TAXABLE REPORT OF MELLON MELLON MELLON MELLON MELLON MELLON MELLON MELLON MELLON MELLON         |
| Przypomnij hasło | PRACUJECIE PANSTWO NA TYCH SAMYCH DANYCH CO NASI PRACOWNICY - NIE JEST WYMAGANE<br>POTWIERDZENIE NINIEJSZEJ REJESTRACJI |
| Pomoc            |                                                                                                    |

W menu dostępnym po lewej stronie ekranu Użytkownik posiada dostęp do kilku pozycji za pomocą których można uzyskać dostęp do systemu eSzpital:

Start – wybór tej pozycji z menu skutkuje przejściem do strony powitalnej.

Zaloguj – umożliwia dostęp do systemu po podaniu nazwy użytkownika i hasła. Jeśli nie pamiętasz swoich danych dostępowych skorzystaj z opcji Przypomnij hasło.

Załóż konto – skorzystaj z opcji jeśli nie posiadasz jeszcze konta w systemie.

Przypomnij hasło – jeśli jesteś zarejestrowany w systemie, ale nie pamiętasz swoich danych służących do logowania, powinieneś skorzystać z tej opcji.

Na podany przez Użytkownika adres mailowy wysłana jest wiadomość zawierająca informacje o pozytywnym wyniku rejestracji oraz przydzielonym haśle. Użytkownik może teraz zalogować się do systemu (opcja [Zaloguj] dostępna w menu Start) korzystając z danych otrzymanych za pośrednictwem poczty elektronicznej. Podczas pierwszego logowania może być wymagana zmiana hasła.

# 2. Logowanie do systemu eSzpital

Aby się zalogować należy wybrać z menu Start, dostępnego w lewej części okna, opcję Zaloguj. Zostanie wyświetlony ekran logowania.

| E-szpital                               |                                           |
|-----------------------------------------|-------------------------------------------|
| 0 Start                                 | Logowanie                                 |
| <u>Start</u><br>Zaloguj<br>Załóż konto  | Užytkownik: JANKOWALSKI<br>Hasło: ••••••• |
| <u>Przypomnij hasło</u><br><u>Pomoc</u> | Zalogu                                    |

Aby się zalogować Użytkownik powinien wpisać w odpowiednie pola swoją nazwę użytkownika oraz hasło, a następnie użyć przycisku [Zaloguj]. W przypadku prawidłowego logowania pod menu Start zostaną wyświetlone dodatkowe menu Moje dane oraz Wizyty i Badania. Jeśli wpisane dane będą niepoprawne, system poinformuje o tym fakcie za pomocą poniższego komunikatu.W takim wypadku należy kliknąć [OK], po czym spróbować zalogować się ponownie. Jeśli taka sytuacja będzie się powtarzać należy upewnić się, czy wpisana nazwa użytkownika oraz hasło są prawidłowe.

| Alert                      | ×       |
|----------------------------|---------|
| Bląd logowania. Spróbuj po | nownie. |
|                            |         |
|                            | Philipp |
|                            | 0       |

W przypadku kilkukrotnego nieudanego zalogowania poleca się aby skorzystać skorzystać z opcji Przypomnij hasło.

# 3. Funkcje systemu eSzpital

Po poprawnym zalogowaniu do serwisu eSzpital wyświetlana jest strona powitalna.

| O Start                               |                                                                                                    |
|---------------------------------------|----------------------------------------------------------------------------------------------------|
| Start                                 | ZAPRASZAMY DO E-SZPITALA                                                                                                |
| Wyloguj                               | REJESTRACIA DO WYBRANYCH PORADNI I LEKARZY                                                                              |
| O Moje dane                           | PRACUJECIE PRISTWO NA TYCH SANYCH DANYCH CO NAEL PRACOWNICY - NIE JEST WYMAGANE<br>POTWIEKOZENIE NINIEISZEJ RAJESTRACJI |
| Moje dane                             |                                                                                                    |
| O Wizyty i Badania                    |                                                                                                    |
| Rejestracja                           |                                                                                                    |
| Wizyty planowane<br>Wizyty archivalae |                                                                                                    |
| Badania                               |                                                                                                    |
| Dokumenty do pobrania                 |                                                                                                    |
| O Pomoc                               |                                                                                                    |
| Pomos                                 |                                                                                                    |
| O Ankieta                             |                                                                                                    |
| Ankieta                               |                                                                                                    |

W menu dostępnym po lewej stronie ekranu Użytkownik posiada dostęp do kilku pozycji za pomocą których korzysta z funkcji oferowanych przez systemu eSzpital:

Start - przejście do strony powitalnej.

Wyloguj – umożliwia prawidłowe wylogowanie z systemu. Po wybraniu tej pozycji należy potwierdzić zamiar wylogowania się z systemu.

Moje dane – umożliwia wgląd oraz edycje danych personalnych oraz ustawień konta.

Rejestracja – wybierz tę opcję jeśli chcesz się zarejestrować do poradni.

Wizyty planowane – wyświetla listę zaplanowanych wizyt pacjenta.

Wizyty archiwalne – wyświetla listę archiwalnych wizyt oraz pobytów szpitalnych.

Badania – możliwia wgląd w wyniki opublikowanych wyników przeprowadzonych badań.

Dokumenty do pobrania – pozycja menu umożliwia pacjentowi pobranie innych dokumentów medycznych.

Pomoc - wyświetla pomoc systemu eSzpital.

Ankieta – wyraź swoją opinię na temat będący przedmiotem ankiety.

# 4. Wizyty

### Typ Ubezpieczenia

| Typ Ubezpieczenie |  |  |  |
|-------------------|--|--|--|
|                   |  |  |  |
|                   |  |  |  |
|                   |  |  |  |
|                   |  |  |  |

Proszę wybrać sposób refundacji 🙍 NFZ 💮 Prywatnie

Dates

| Alergologia - L2  | Wybierz |
|-------------------|---------|
| Alergologia - L3  | Wybierz |
| Dermatologia - L2 | Wybierz |
| Dietetyka - L2    | Wybierz |
| Ginekologia - L2  | Wybierz |
| Hepatologia - L2  | Wypierz |
| Kardiologia - L2  | Wybierz |
| Neurologia - L2   | Wybierz |
| Okulistyka - L2   | Wybierz |
| Ortopedia - L1    | Wybierz |

Aby rozpocząć proces rejestracji, wybierz z menu dostępnego po lewej stronie ekranu opcję Rejestracja. Na ekranie zostanie wyświetlone pytanie o sposób refundacji: opcja **NFZ** – wizyta refundowana w ramach NFZ, opcja **Prywatna** – wizyta płatna. Po wybraniu sposobu refundacji pojawi się lista poradni obsługujących rejestrację przez internet. Należy odszukać żądaną poradnię, po czym użyć przycisku [Wybierz].

Na następnym ekranie zostanie wyświetlona lista wolnych terminów dostępnych w wybranej jednostce. Może wystąpić sytuacja, gdy zamiast poniższej listy wyświetlony zostanie komunikat "Brak wolnych terminów" informujący w takim przypadku nie ma możliwości zarejestrowania do wybranej jednostki.

W kolejnym kroku Użytkownik proszony jest o wybranie godziny na którą chce się zarejestrować. Aby dokonać wyboru należy użyć przycisku [Wybierz].

|          | Data       | Od     | Do      | Nazwa podjednostki  |         |
|----------|------------|--------|---------|---------------------|---------|
| Wtorek   | 17.09.2013 | 8:00   | 16:00   | Pytel Wojciech      | Wybierz |
| Wtorek   | 17.09.2013 | 8:00   | 15:00   | Nowak Adam          | Wybierz |
| Wtorek   | 17.09.2013 | 8:00   | 16:00   | Elżbieta Nowakowska | Wybierz |
| Środa    | 18.09.2013 | 8:00   | 15:00   | Nowak Adam          | Wybierz |
| Środa    | 18.09.2013 | 12:00  | 17:00   | Krzysztof Kowalski  | Wybierz |
| Środa    | 18.09.2013 | 8:00   | 12:00   | Sobieski Adam       | Wybierz |
| Czwartek | 19.09.2013 | 8:00   | 15:00   | Nowak Adam          | Wybierz |
| Piątek   | 20.09.2013 | 8:00   | 16:00   | Pytel Wojciech      | Wybierz |
| Piątek   | 20.09.2013 | 8:00   | 15:00   | Nowak Adam          | Wybierz |
| Piątek   | 20.09.2013 | 8:00   | 13:00   | Krzysztof Kowalski  | Wybierz |
| Początek | Poprzedn   | ia. Na | astępna | Ostatnia            |         |

Ostatnim etapem rejestracji jest potwierdzenie wybranej wizyty poprzez wybranie przycisku [Zapisz]. Zostanie wtedy wyświetlony komunikat o pomyślnym zakończeniu procesu rejestracji, na adres email Użytkownika zostaną wysłane informacje o rejestracji.

Umówioną wizyta jest widoczna na liście wizyt zaplanowanych dostępnej w menu pod pozycją Wizyty planowane.

### Proszę wybrać godzinę

| Dostępne goo | Iziny                  |
|--------------|------------------------|
| 8:00         | Wybierz                |
| 8:20         | Wybierz                |
| 8:40         | Wybierz                |
| 9:00         | Wybierz                |
| 9:20         | Wybierz                |
| 9:40         | Wybierz                |
| 10:00        | Wybierz                |
| 10:20        | Wybierz                |
| 10:40        | Wybierz                |
| 11:00        | Wybierz                |
| Poczatek P   | neczednia Nastepna Ost |

# Rejestracja Poradnia: Alergologia - L2 Lekarz: Pytel Wojciech Data: 20.09.2013 Godzina: 9.00:00 Zapiez Rezygnag

### www.eszpital.urazowka.eu

# 5. Badania

### Badania

| IZWa Daudilla   | Data Badania    |                            |                                       |
|-----------------|-----------------|----------------------------|---------------------------------------|
| asty alergiczne | 16.09.2013      | Podglad                    | Drukuj                                |
|                 | esty alergiczne | esty alergiczne 16.09.2013 | esty alergiczne 16.09.2013 Podgląd Im |

|       | Testy alergiczne |           |
|-------|------------------|-----------|
| Data: | (16/09/2013      | dd/mm/yyy |
|       | opis badania     |           |
|       |                  |           |
|       |                  |           |
|       |                  |           |

W celu wyświetlenia wyników badań, należy z menu dostępnego po lewej stronie ekranu wybrać opcję Badania. Zostanie wyświetlona lista wykonanych badań.

Wgląd do badań znajdujących się na liście realizowany jest za pośrednictwem przycisku [Podgląd]. Po użyciu przycisku zostanie wyświetlony ekran ze szczegółowymi danymi odnośnie przeprowadzonego badania.

Dostęp do szczegółów badania można również uzyskać za pomocą przycisku [Drukuj]. Po jego użyciu zostanie wygenerowany odpowiedni dokument, który można wydrukować lub pobrać na dysk lokalny komputera.

# 6. Dokumenty do pobrania

Aby pobrać dokumenty udostępnione, wybierz z menu dostępnego po lewej stronie ekranu opcję Dokumenty do pobrania. Na ekranie zostanie wyświetlone lista dostępnych dokumentów.

# Dokumenty do pobrania Data Opis dokumentu 16.09.2013 dokumenfin

W celu pobrania dokumentu na dysk lokalny komputera należy kliknąć prawym przyciskiem myszki na nazwę dokumentu, a następnie wybrać opcję zapisu na dysk.

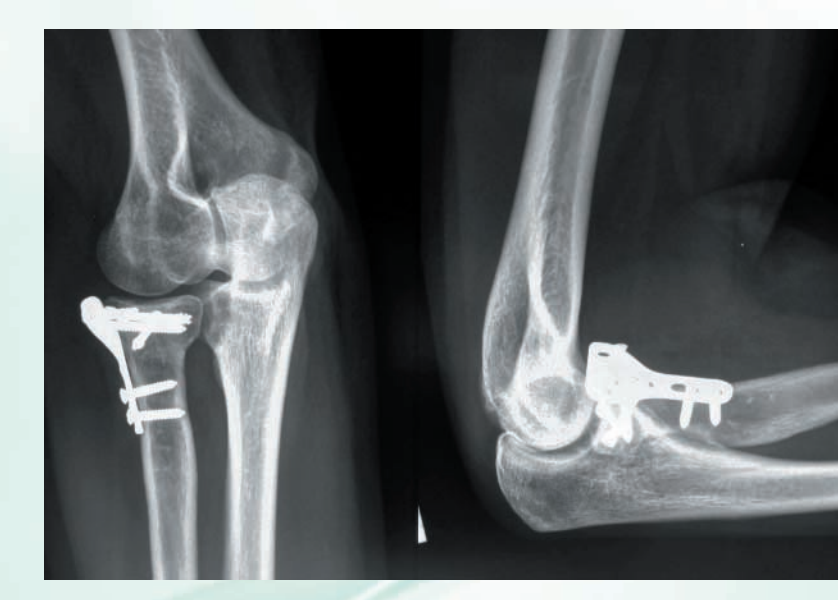

# Regulamin serwisu eSzpital

- Pacjent lub jego przedstawiciel ustawowy, zwany dalej użytkownikiem, ma prawo do korzystania z serwisu eSzpital za pośrednictwem strony internetowej: https://eszpital.urazowka.eu
- Korzystanie z serwisu pozwala na autoryzowany dostęp do własnych danych przez użytkownika w zakresie historii zdrowia i choroby, karty informacyjnej z leczenia szpitalnego, wyników badań, miejsca na liście oczekujących i rejestracji.
- 3. Warunkiem dostępu do serwisu jest posiadanie adresu email oraz udanie się do punktu rejestracji serwisu eSzpital, celem potwierdzenia tożsamości (wymagany dowód osobisty lub inny dokument poświadczający tożsamość) i wypisania wniosku o założenie konta. Punkty rejestracji serwisu znajdują się w: Izbie Przyjęć, Poradni – Rejestracja, Statystyce Medycznej, żekcji Informatycznej, Izbie Przyjęć – Kochcice.
- 4. Użytkownik wyraża zgodę na przetwarzanie danych osobowych dla potrzeb serwisu eSzpital, zgodnie z ustawą z dnia 29 sierpnia 1997 r. o ochronie danych osobowych (tekst jedn.: Dz. U. z 2002 r. Nr 101, poz. 926 z późn. zm.) oraz oświadcza, że został poinformowany o celu przetwarzania jego danych osobowych oraz o prawie wglądu do swoich danych osobowych i prawie ich poprawiania.
- W celu zalogowania do serwisu konieczne jest podanie nazwy użytkownika oraz hasła dostępu. Nazwę użytkownika stanowi nr kartoteki pacjenta (9 cyfr – w razie krótszego nr kartoteki należy wstawić odpowiednią ilość zer

na początku nazwy np. dla pacjenta o nr kartoteki 11111 nazwą użytkownika będzie 000011111). Jest ona zamieszczona na certyfikacie dostępu do serwisu i wydrukach dokumentacji medycznej uzyskanych w trakcie pobytu w żzpitalu/konsultacji. Tymczasowe hasło wysyłane jest na adres e-mail podany przez użytkownika. Podczas pierwszego logowania wymagana jest zmiana hasła.

- 6. Użytkownik ponosi pełną odpowiedzialność za udostępnianie hasła dostępu osobom trzecim.
- 7. W razie zapomnienia indywidualnego hasła dostępu użytkownik ma możliwość skorzystania z funkcji przypomnienia hasła, dostępnego w serwisie.
- 8. Użytkownik otrzymuje na podany adres e-mail informacje na temat założenia konta, zmiany danych, potwierdzenia rejestracji, odwołania wizyty.
- 9. W przypadku zgubienia hasła lub gdy cokolwiek mogłoby wskazywać na możliwość przejęcia hasła przez osoby trzecie należy niezwłocznie zmienić swoje hasło dostępu bądź zgłosić ten fakt osobiście lub poprzez wysłanie wiadomości z podanego na wniosku o założenie konta adresu e-mail na adres *kontakt@eszpital.urazowka.eu* – hasło dostępu do serwisu zostanie niezwłocznie zmienione lub konto zostanie zablokowane.
- 10. W przypadku rezygnacji z korzystania z funkcjonalności serwisu użytkownik zobowiązany jest do zgłoszenia tego faktu osobiście lub poprzez wysłanie wiadomości z podanego na wniosku o założenie konta adresu e-mail na adres kontakt@eszpital.urazowka.eu.

- 11. Użytkownik może wystąpić o założenie drugiego konta, ograniczonego czasowo (max 30 dni) – celem wglądu do swojej historii choroby przez lekarza innego podmiotu udzielającego świadczeń zdrowotnych, w związku z koniecznością zapewnienia ciągłości świadczeń zdrowotnych – fakt ten należy odnotować na wniosku o założenie konta.
- 12. O dostęp do serwisu może się zwrócić bezpośrednio lekarz innego podmiotu udzielającego świadczeń zdrowotnych (w związku z koniecznością zapewnienia ciągłości świadczeń zdrowotnych). Warunkiem uzyskania dostępu do serwisu jest posiadanie przez użytkownika już założonego konta (własnego) w serwisie oraz przedstawienie podpisanego przez użytkownika upoważnienia do dostępu do jego danych poprzez serwis eSzpital – upoważnienia należy załączyć do wniosku. Założone konto jest kontem ograniczonym czasowo (max 30 dni). Tożsamość osoby wnioskującej o założenie konta zostanie zweryfikowana przez pracownika żzpitala (dokument potwierdzający tożsamość, nr prawa wykonywania zawodu).
- 13. Szpital ma prawo blokować użytkowników niestosujących się do niniejszego regulaminu.
- 14. Szpital nie ponosi odpowiedzialności za jakiekolwiek operacje wykonane przez osoby inne niż użytkownik.
- 15. Szpital nie ponosi odpowiedzialności za przerwy w udostępnianiu serwisu wynikające z przyczyn niezależnych od niego i za jakiekolwiek szkody, w tym też pośrednie

wynikające z przerwy w funkcjonowaniu serwisu wywołane koniecznością konserwacji serwisu lub czynnikami niezależnymi od Szpitala.

- 16. Szpital zobowiązuje się do przetwarzania danych powierzonych przez użytkownika, zgodnie z wymogami przepisów prawa oraz Polityką bezpieczeństwa ochrony zbiorów danych osobowych obowiązującą w żzpitalu.
- Uzyskane z serwisu eSzpital dokumenty mają charakter wyłącznie poglądowy i nie mogą być traktowane jako oficjalny dokument. Nie mogą być również podstawą jakichkolwiek czynności administracyjnych czy urzędowych.
- Szpital może zmienić niniejszy regulamin w każdym czasie. Zmiany regulaminu obowiązują od chwili ich publikacji w serwisie eSzpital.
- 19. Rozpoczęcie korzystania z serwisu jest równoznaczne z akceptacją regulaminu.

Regulamin znajduje się pod adresem: www.eszpital.urazowka.eu/regulamin.pdf

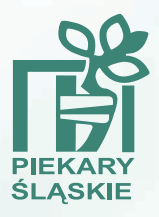

### SAMODZIELNY PUBLICZNY WOJEWÓDZKI SZPITAL CHIRURGII URAZOWEJ im. Dr. Janusza Daaba w Piekarach Śląskich 41-940 Piekary Śląskie, ul. Bytomska 62 tel. +48 32 39-34-217, fax +48 32 39-34-141

ODDZIAŁ REHABILITACJI, BALNEOLOGII I MEDYCYNY FIZYKALNEJ W KOCHCICACH 42 - 713 Kochanowice Kochcice, ul. Zamkowa 1 tel. +48 34 35-33-631

www.urazowka.piekary.pl

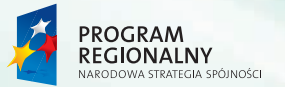

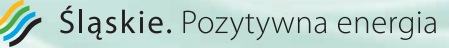

UNIA EUROPEJSKA EUROPEJSKI FUNDUSZ ROZWOJU REGIONALNEGO

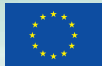

Projekt współfinansowany przez Unię Europejską z Europejskiego Funduszu Rozwoju Regionalnego w ramach Regionalnego Programu Operacyjnego Województwa Śląskiego na lata 2007-2013 oraz z budżetu samorządu województwa śląskiego